## How to activate the eSIM in your smartphone

Before starting to enjoy the use of the eSIM, you need to activate it in your Smartphone by using a QR activation code (provided by Orange Spain) and an alternative Internet connection (Wifi or cellular).

## Which Smartphones models are compliant with Orange Spain network?

- Apple iPhones XS, XS MAX y XR with IOS 12.1.1 or upper
- Google Pixel 3

## **Activation process for iPhones**

- 1. Go to Settings
- 2. Tap either Cellular or Mobile Data
- 3. Tap Add Cellular Plan
- 4. Scan the QR with the camera
- 5. Enter PIN provided together with the QR

**Note:** If you were already using another plan in your physical SIM, remember to set the default plan you prefer for calls and data.